#### แอปพลิเคชัน Dash

้สำหรับลูกค้าชาวสิงคโปร์ที่ใช้กระเป๋าเงินอิเล็คทรอนิกส์ Singtel Dash เพื่อใช้จ่ายที่ประเทศไทย

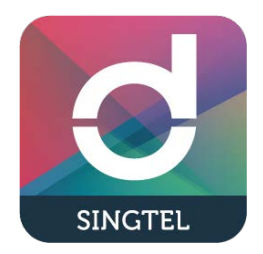

## <u>วิธีการขำระเงิน 1 : ลูกค้าสแกน QR Code ของร้านค้า</u>

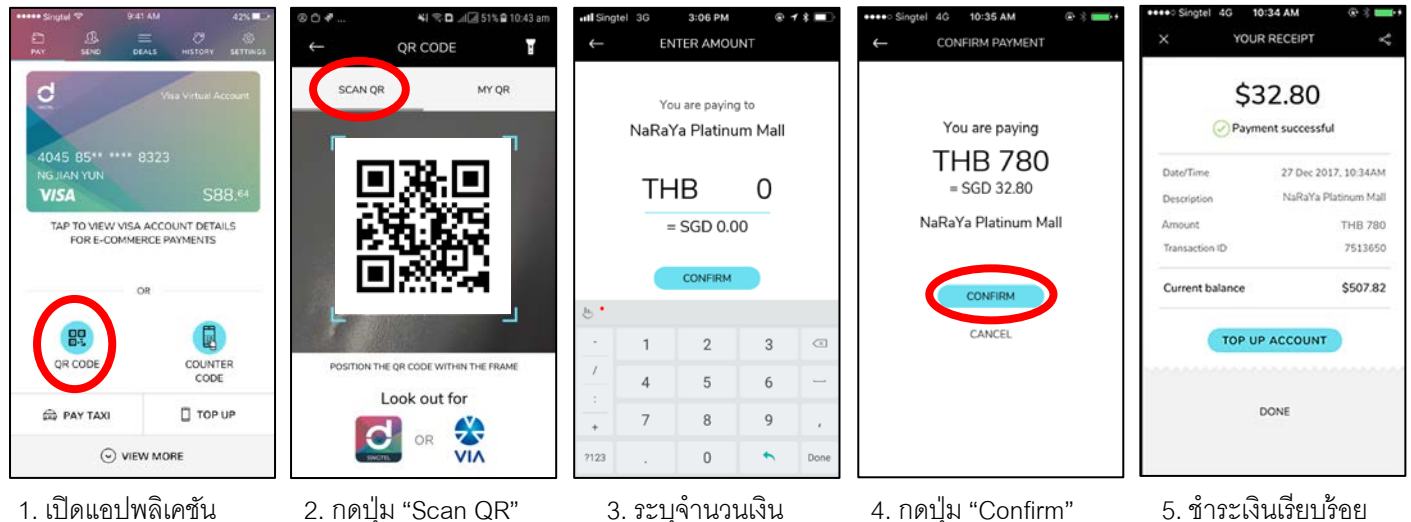

- กดปุ่ม "QR Code"

## <u>วิธีการชำระเงิน 2 : ร้านค้าสแกน QR Code ของลูกค้า</u>

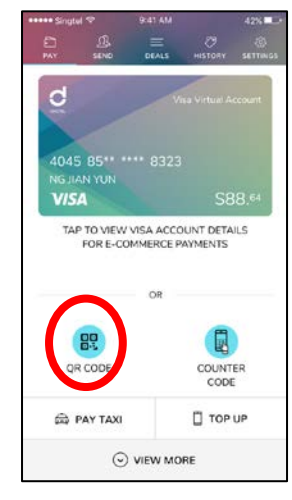

Look out for 

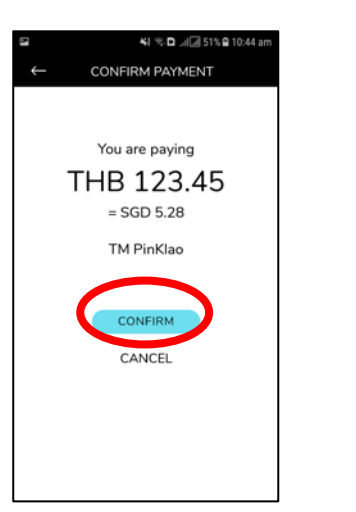

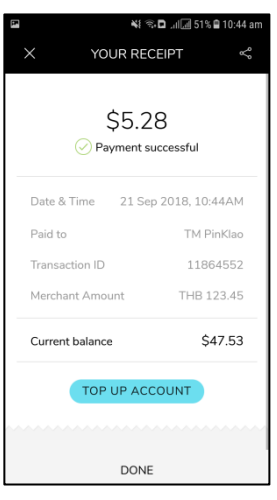

- 3. กดปุ่ม "Confirm"
- 4. ชำระเงินเรียบร้อย

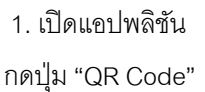

2. กดปุ่ม "My QR" เพื่อสร้างโค้ดให้ร้านค้าสแกน

#### แอปพลิเคชัน Global Pay

้สำหรับลูกค้าชาวไทยที่ใช้กระเป๋าเงินอิเล็คทรอนิกส์ Global Pay เพื่อใช้จ่ายที่ประเทศสิงคโปร์

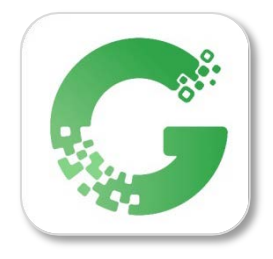

### <u>วิธีการลงทะเบียนแอปพลิเคชัน Global Pay</u>

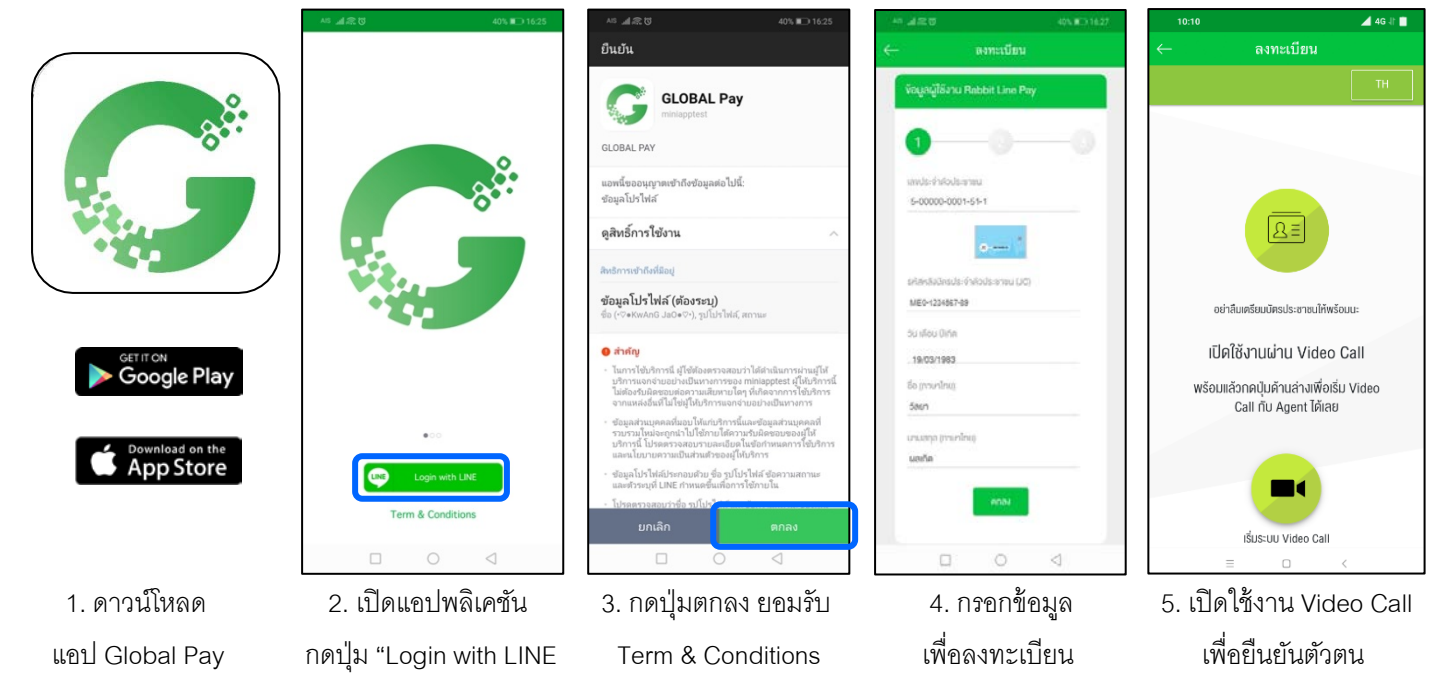

# <u>วิธีการใช้งานแอปพลิเคชัน Global Pay เมื่ออยู่ที่ประเทศสิงคโปร์</u>

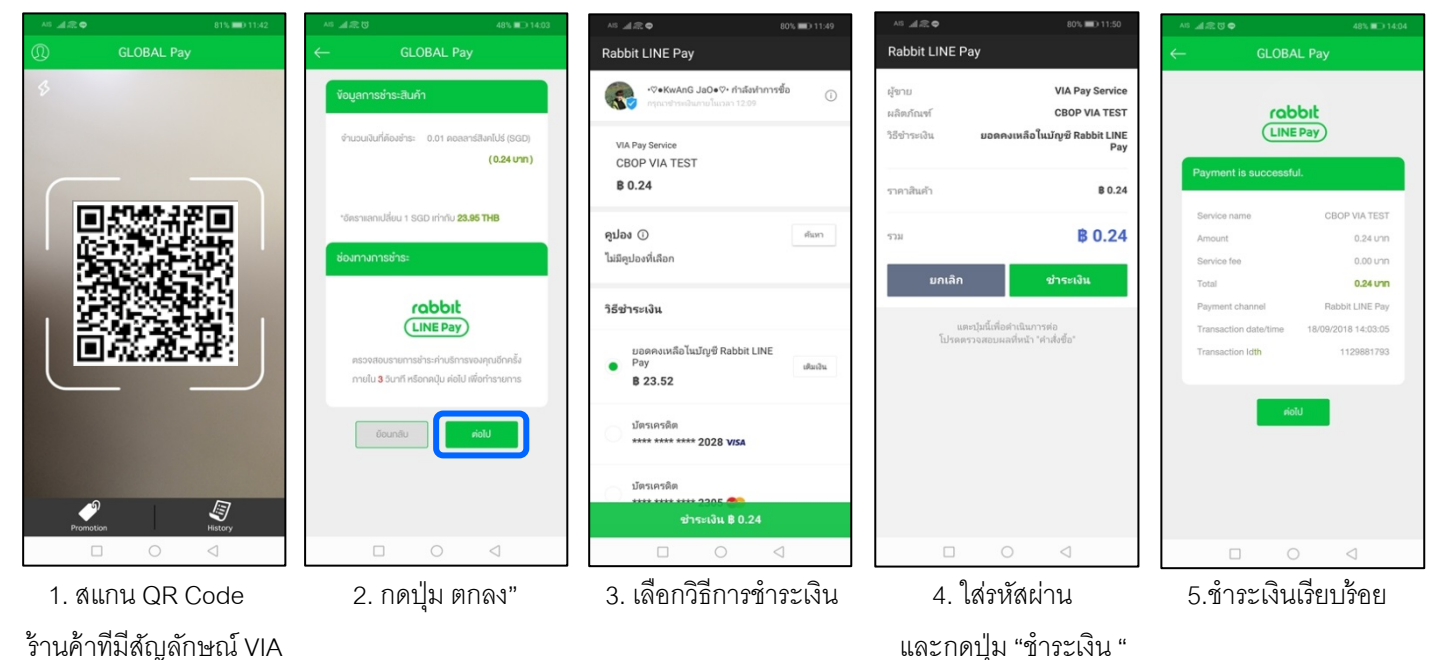

\*หมายเหตุ : สำหรับผู้ใช้มือถือระบบ Android ดาวน์โหลดแอป Global Pay ผ่านทาง Google Play Store ได้ตั้งแต่วันที่ 1 ตุลาคม 2561 และสำหรับผู้ใช้มือถือระบบ iOS ดาวน์โหลดแอป Global Pay ผ่านทาง App Store ได้ตั้งแต่กลางเดือนตุลาคม 2561 เป็นต้นไป